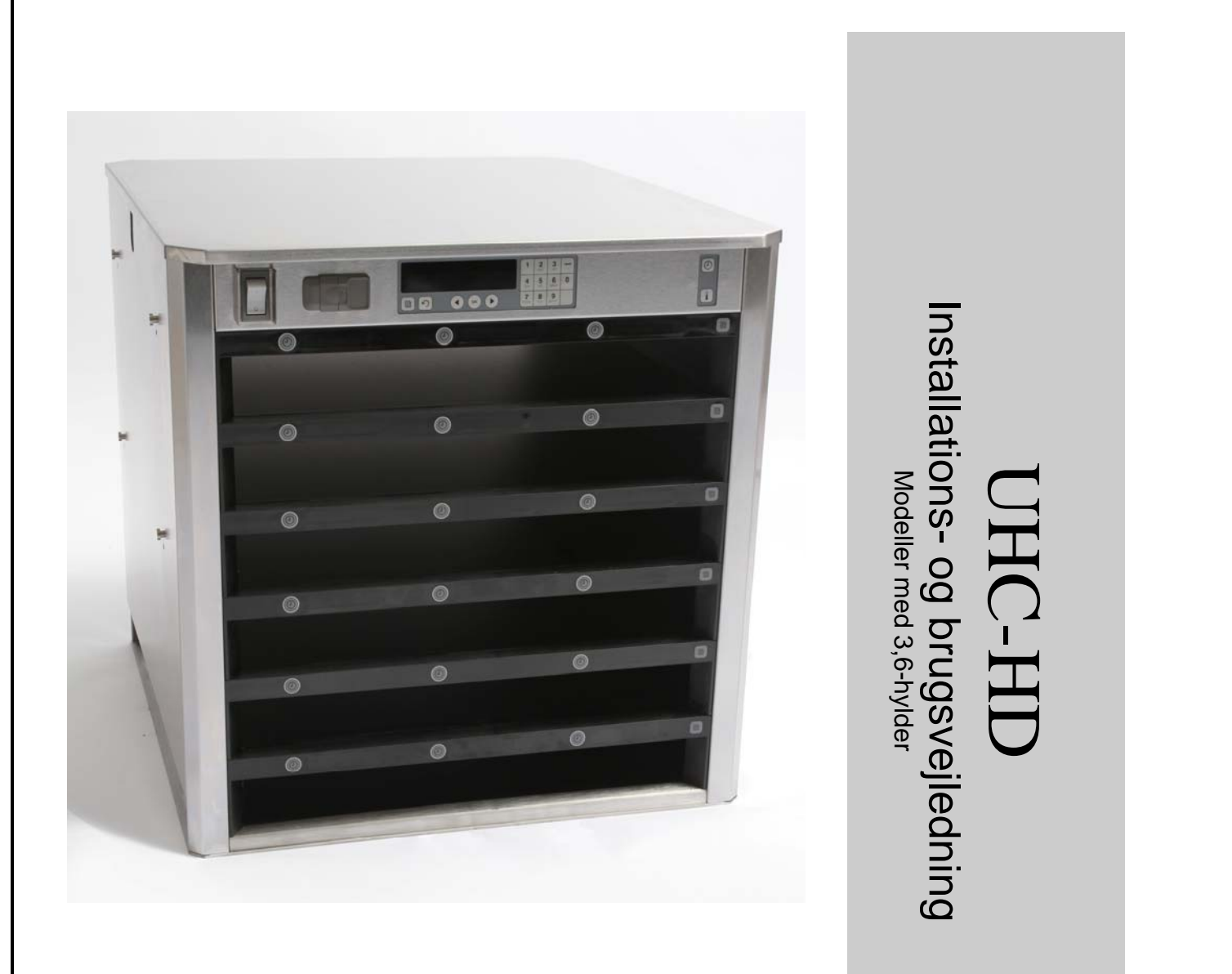

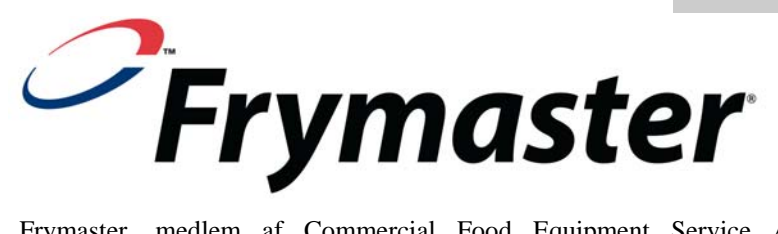

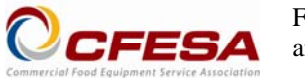

Frymaster, medlem af Commercial Food Equipment Service Association, anbefaler anvendelse af CFESA godkendte teknikere.

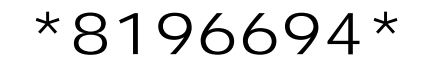

24-timers servicehotline 1-800-551-8633 E-mail: service@frymaster.com Pris: \$6,00 819-6694 FEB 12

#### <u>BEMÆRK</u>

DENNE GARANTI ER IKKE GYLDIG, HVIS KUNDEN I LØBET AF GARANTIPERIODEN BRUGER EN DEL TIL DETTE MANITOWOC-UDSTYR ANDET END EN UMODIFICERET NY ELLER GENBRUGT DEL, SOM ER KØBT DIREKTE FRA FRYMASTER/DEAN ELLER ETHVERT AF DE AUTORISEREDE SERVICECENTRE, OG/ELLER DELEN, SOM ANVENDES, ER MODIFICERET FRA DENS ORIGINALE KONFIGURATION. DESUDEN ER FRYMASTER/DEAN OG DERES TILKNYTTEDE SELSKABER IKKE ANSVARLIG FOR NOGLE KRAV, ERSTATNINGER ELLER UDGIFTER, SOM KUNDEN PÅDRAGER SIG, OG SOM OPSTÅR DIREKTE ELLER INDIREKTE, HELT ELLER DELVIST, PÅ GRUND AF INSTALLATIONEN AF ENHVER MODIFICERET DEL OG/ELLER DEL, SOM ER MODTAGET FRA ET UAUTORISERET SERVICECENTER.

UHC-HD ER IKKE VELEGNET TIL UDENDØRS BRUG.

UHC-HD'EN ER IKKE VELEGNET TIL INSTALLATION I ET OMRÅDE, HVOR DER BLIVER BRUGT VANDSTRÅLER. APPARATET MÅ IKKE RENGØRES MED VANDSTRÅLE.

UHC-HD'ENS LUFTINDSUGNINGSVENTILATION MÅ IKKE ANBRINGES I NÆRHEDEN AF DAMP- ELLER VARMEUDSUGNING FRA ET ANDET APPARAT.

SOM SIKKERHEDSFORANSTALTNINGER OPBEVAR IKKE OG BRUG IKKE BENZIN ELLER ANDRE BRÆNDBARE DAMPE ELLER VÆSKER I NÆRHEDEN AF DETTE ELLER NOGET ANDET APPARAT.

UHC-HD'EN MÅ IKKE BETJENES ELLER SERVICERES UDEN AT DENNE VEJLEDNING ER LÆST FØRST.

UHC-HD'EN MÅ IKKE BETJENES, MEDMINDRE DEN ER BLEVET KORREKT MONTERET OG EFTERSET.

UHC-HD'EN MÅ IKKE BETJENES, MEDMINDRE ALLE SERVICE- OG ADGANGSPANELER ER PÅ PLADS OG SIDDER FORSVARLIGT FAST.

FORSØG IKKE AT REPARERE ELLER UDSKIFTE NOGEN KOMPONENT PÅ UHC-HD'EN, MEDMINDRE AL STRØM TIL ENHEDEN ER BLEVET AFBRUDT.

VÆR FORSIGTIG, NÅR UHC-HD'EN MONTERES, BETJENES ELLER RENGØRES FOR AT UNDGÅ KONTAKT MED OPVARMEDE OVERFLADER.

VÆR FORSIGTIG, NÅR UHC-D'EN LØFTES. ENHEDEN VEJER 90,7 KG. DET ER NØDVENDIGT MED TRE TIL FIRE PERSONER, SOM UDVISER SIKRE LØFTETEKNIKKER, TIL AT HÅNDTERE SKABET.

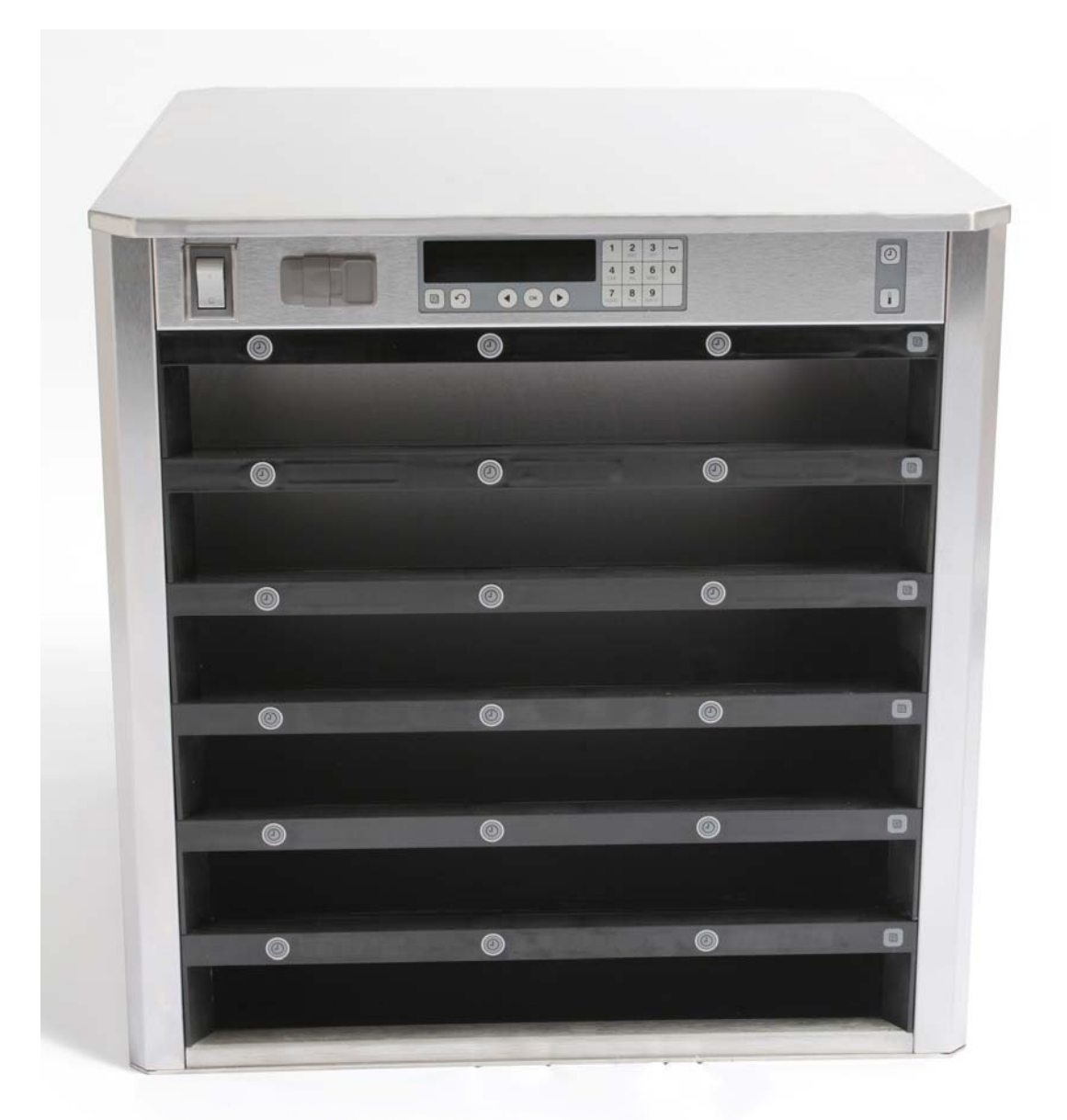

# Indhold

| Kapitel                           | Side |
|-----------------------------------|------|
| Service garanti                   | 1-1  |
| Produktbakker                     | 1-3  |
| Opstart                           | 2-1  |
| Betjeningsoversigt                | 3-1  |
| Sådan skiftes hyldens indstilling | 3-2  |
| Slukning af hylderne              | 3-3  |
| Programmering                     | 3-5  |
| Vedligeholdelse                   | 4-1  |

# 1 Universelt varmeskab

Det universelle varmeskab (UHC-HD) fra Frymaster er udviklet og fabrikeret specielt til McDonald's. Det er en enhed, som er beregnet til korttidsopbevaring og som vil holde forskellige tilberedte produkter friske. UHC-HD'en overholder alle McDonald's standarder for sikkerhed, effektivitet og renlighed.

## **1.1 Garantierklæring**

A. Frymaster L.L.C. giver kun de følgende begrænsede garantier på dette udstyr og udskiftningsdele til den oprindelige køber:

## 1.1.1 Garantibetingelser – Universelt varmeskab

- A. Frymaster L.L.C. garanterer alle komponenter mod defekter i materiale og arbejdsudførsel i en periode på to år.
- B. Alle dele, undtagen sikringer, er garanteret i to år efter skabets monteringsdato.
- C. Hvis nogle dele, undtagen sikringer, bliver defekte i løbet af de første to år efter installationsdatoen, vil Frymaster også betale arbejdskraft på normaltid til at udskifte delen plus op til 160 km rejse (80 km hver vej).

### **1.1.2 Returnering af dele**

A. Alle defekte dele, som er dækket af garantien, skal returneres til et Frymaster autoriseret fabriksservicecenter indenfor 60 dage for at opnå kreditering. Ingen kreditering vil blive tilladt efter 60 dage.

### 1.2.3 Garantiundtagelser

Denne garanti dækker ikke udstyr, som er blevet beskadiget på grund af misbrug, vold, ændring eller uheld som f.eks.:

- Forkert eller uautoriseret reparation
- De korrekte installationsinstruktioner og/eller planlagte vedligeholdelsesprocedurer som beskrevet på MRC-kortene følges ikke
- Forkert vedligeholdelse
- Skade under forsendelse
- Unormalt brug
- Fjernelse, ændring eller tilintetgørelse af klassificeringpladen.

Denne garanti dækker heller ikke:

- Transport eller rejse over 160 km (80 km hver vej) eller rejse i over to timer
- Overtids- eller helligdagsbetaling
- Konsekvente skader (prisen på reparation eller udskiftning af anden ejendom, som er beskadiget), tab af tid, profitter, brug eller nogen anden uheldsskade af nogen slags.

Der er ingen underforstået garanti på salgbarhed eller egnethed til noget bestemt brug eller formål.

De ovenstående procedurer er gældende for international garanti, bortset fra at kunden er ansvarlig for fragt og toldomkostninger.

### **BESTILLING AF RESERVEDELE OG INFORMATION OM SERVICE**

Reservedelsbestillinger kan afgives direkte ved det lokale Frymaster autoriseret fabriksservicecenter (ASA)/distributør. En liste over Frymaster ASA/distributører var vedlagt skabet, da det blev sendt fra fabrikken. Hvis du ikke har denne liste, kan du kontakte Frymaster serviceafdeling på 1-800-24-FRYER (i USA) eller + 1-318-865-1711.

Bemærk venligst, at bestillinger på tråd-/plastikbakker, stablesæt, rullevogne og hjul skal afgives til den lokale Kitchen Equipment Supplier (KES). Frymaster fører ikke disse tilbehørsdele.

De følgende oplysninger er nødvendige for at gøre din bestilling hurtigere:

| Modelnummer           |  |
|-----------------------|--|
| Serienummer           |  |
| Spænding              |  |
| Genstandens delnummer |  |
| Ønsket antal          |  |

Service kan opnås ved at kontakte det lokale Frymaster autoriseret servicecenter/distributør. Serviceoplysninger kan indhentes ved at kontakte Frymaster serviceafdelingen. De følgende oplysninger er nødvendige for at hjælpe dig så hurtigt og effektivt som muligt:

| Modelnummer  | • |
|--------------|---|
| Serienummer_ |   |
| Problem      |   |

Samt enhver anden information, som kan være nyttig til at løse dit serviceproblem.

## GEM OG OPBEVAR DENNE VEJLEDNING ET FORSVARLIGT STED TIL FREMTIDIG BRUG.

# 1.2 Produktbakker

Produktbakkerne fås i 3 forskellige størrelser:

- A. 1/3-størrelse plastikbakke
- B. 1/3-størrelse trådbakke
- C. Fuld størrelse plastikbakke

Brug i forbindelse med dit lands bruger- og oplæringshåndbog.

## Vigtige anvendelsestips

Når der sættes en bakke i skabet, skal det sikres, at hyldelinjen på bakkens håndtag flugter med hyldens kant.

Knækkede eller beskadigede bakker skal kasseres.

Når der fjernes portioner fra en bakke, skal bakken kun glides ud så langt som det er nødvendigt, og derefter returneres bakken hurtigt til hyldens linje.

Rådfør med den lokale leverandør for nye skemaillustrationer til UHC-HD-enheden med seks hylder.

UHC-HD

# **1.3 Montering af grillklips**

Grillklipsen er beregnet til at holde grillbakken i 1/3-størrelse. Det kan sættes fast på grillen for at gøre overførsel fra grillen til UHC'en hurtigere og mere sikkert.

- Anbring grillklipsens forende under grillens krave.
- Sænk klipsens bagende, til rillerne hviler over grillstangen. Grillklipsen skal sidde forsvarligt fast foran på grillen. Hvis klipsen ikke passer tæt, skal de fire møtrikker under klipsen blot løsnes, og den glides ind eller ud efter behov, så den er stram mod stangen. Stram møtrikkerne, når klipsen er justeret forsvarligt.

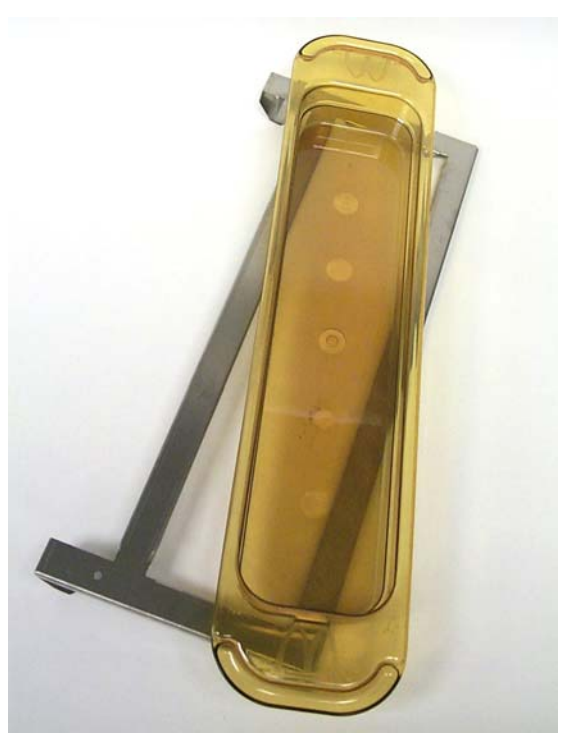

Grillklipsen sættes på grillen og holder det stegte produkt på en UHC-HD-bakke, hvilket gør overførsel til varmeskabet nemmere.

UDVIS FORSIGTIGHED NÅR UHC-HD'EN SKAL LØFTES. ENHEDEN VEJER 90,7 KG. DET ER NØDVENDIGT MED TRE TIL FIRE PERSONER, SOM UDVISER SIKRE LØFTETEKNIKKER, TIL AT HÅNDTERE SKABET.

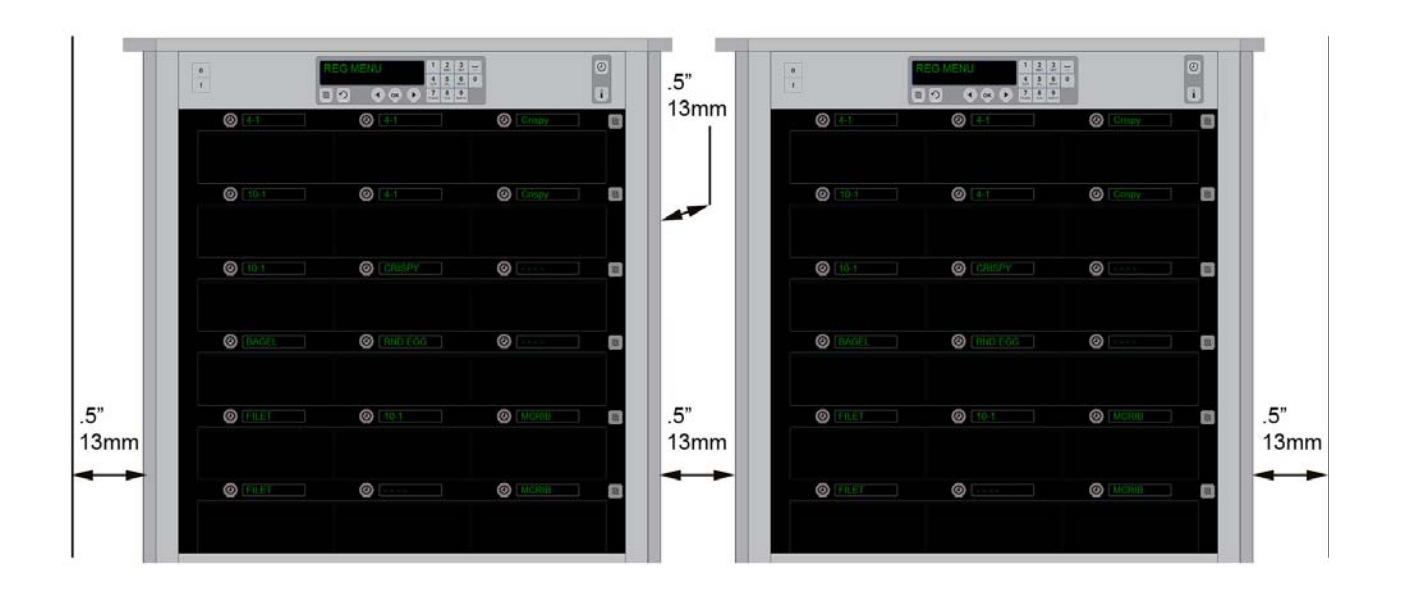

# 2 Opstart

### ALLE ELEKTRISK DREVNE APPARATER SKAL JORDES I OVERENSSTEMMELSE MED LOKALE REGULATIVER, ELLER I FRAVÆR AF LOKALE REGULATIVER, I OVERENSSTEMMELSE MED NATIONAL ELECTRIC CODE, ANSI/NFPA NO. 70-1990.

A. Strømkrav:

- Spænding 208/240 V vekselstrøm
- 2620 watt @ 208V 3420 watt @ 240V
- Frekvens 50/60 hertz
- Enkeltfase
- 20 amp service

## DETTE APPARAT ER UDSTYRET MED ET TREBENET STIK TIL AT BESKYTTE DIG MOD STØDFARE OG SKAL SÆTTES I EN KORREKT JORDET TREBENET STIKKONTAKT. JORDFORBINDELSESBENET MÅ IKKE SKÆRES AF ELLER FJERNES FRA DETTE STIK.

### UHC-HD'ENS LUFTINDSUGNINGSVENTILATION MÅ IKKE ANBRINGES I NÆRHEDEN AF DAMP- ELLER VARMEUDSUGNING FRA ET ANDET APPARAT.

## ALLE ENHEDER SKAL VÆRE TILSLUTTET ET JORDET STRØMFORSYNINGSSYSTEM.

# 2.1 Forvarmning

- 1. Sæt UHC-HD'en i strømkilden.
- 2. Sæt tomme bakker på alle hylder.
- 3. Sæt strømkontakten i ON-positionen.
- 4. Indstil skabet til den ønskede menu.
- 5. Skabet til vise Low Temp (Lav temp.) og skifte til navnet på en menugenstand, når den korrekte temperatur er nået.
- 6. Start timeren efterhånden som fødevaregenstande føjes til de opvarmede bakker.

# 3 Betjeningsoversigt

UHC-HD'en (Universel varmeskab-HD) har seks hylder, som hver har plads til op til tre bakker med produkt, eller tre hylder, som hver har plads til tre bakker. Hver hylde har et display, som indikerer produkt og varmetid for hver bakke.

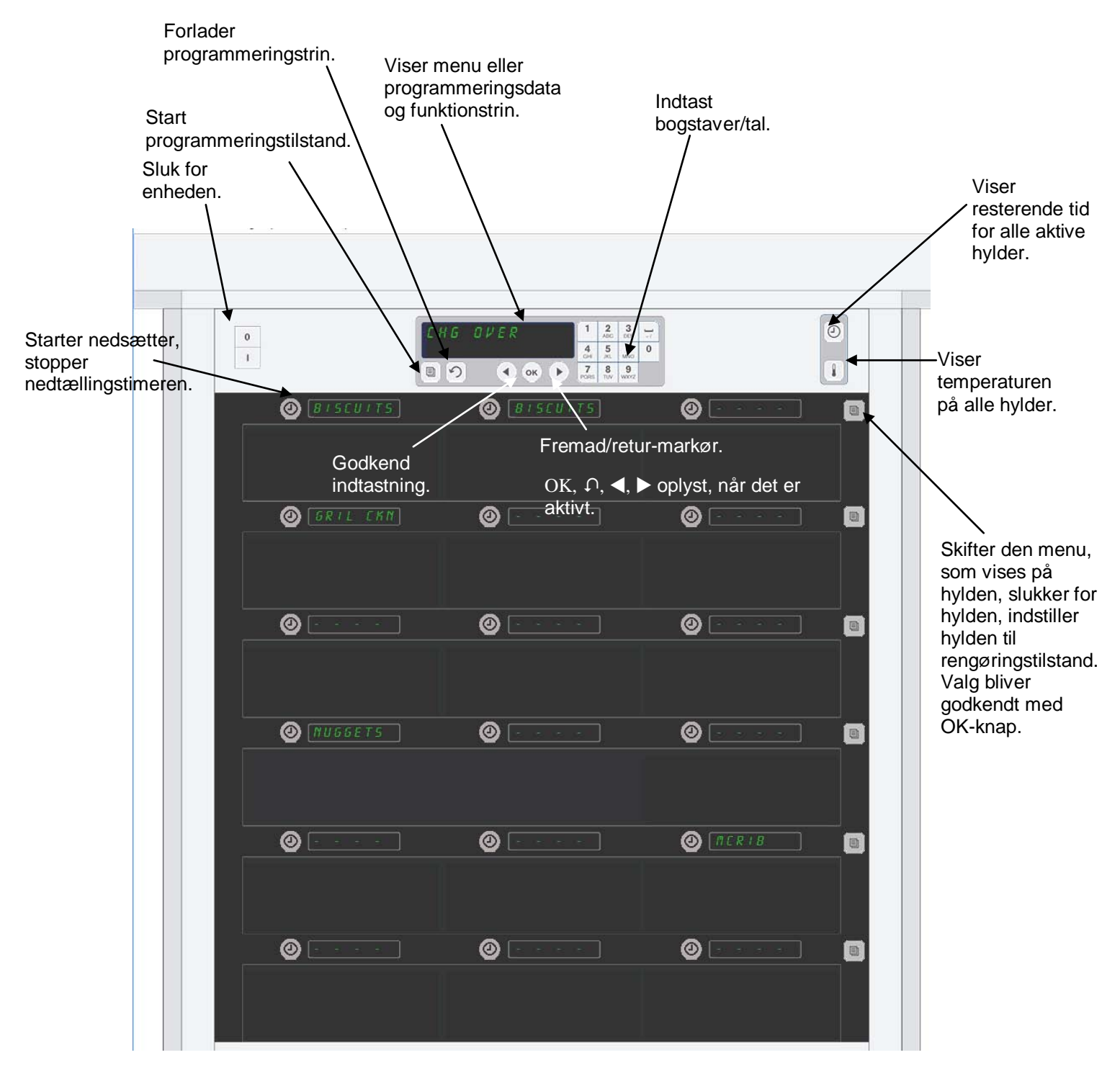

UHC-HD'en er klar til brug med det samme, og hylderne er indstillet til rutine menukonfigurationer.

# 3.1 Anvendelse af skabet

- 1. Drej strømkontakten til ON.
- 2. Displayene vil lyse og vise LoL EEPP (Lav temp.) og skifte til produktnavne, når skabet har nået rette temperatur.
- 3. Læg produktet på den rette hylde og tryk på timerknappen. De lyseste displays angiver de hylder, som har den korteste resterende varmetid.
- 4. Tryk på hyldens tilstandstast helt til højre for at ændre menuen på hylden, slukke for hylden eller indstille den til rengøringstilstand. Tryk på OK-knappen for at godkende ændringen.

# 3.2 Anvendelse af timer

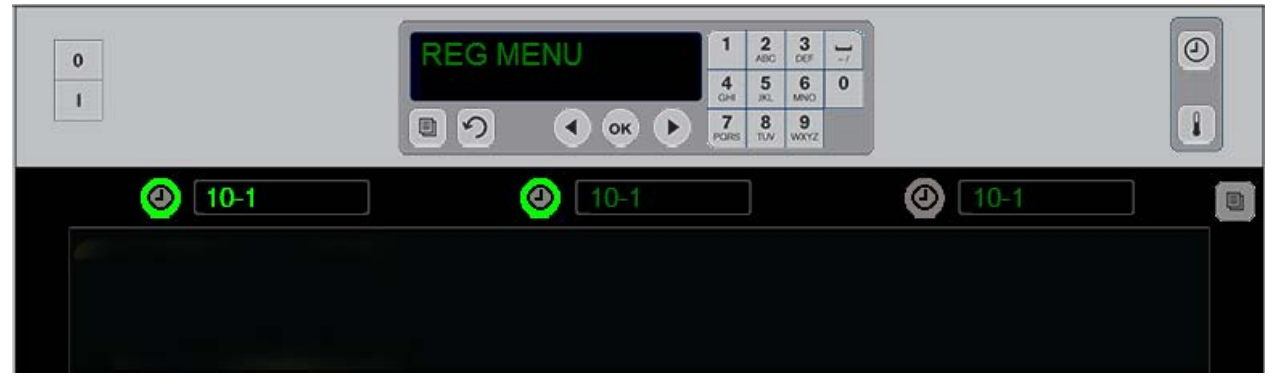

En oplyst knap og et oplyst menuenhedsdisplay angiver den hylde, som skal bruges først. En oplyst knap på en hylde angiver, at den er aktiv, men ikke hylden med den korteste resterende varmetid. Dens menunavn lyser, når den bliver hylden med den korteste resterende varmetid.

**Tryk på timer-tasten, som støder op til den ønskede hylde.** Knappen lyser og produktnavnet lyser også, hvis det er det første eller eneste valg af den pågældende menuenhed. Lysstyrken af menuenhedens display angiver den position, som har den korteste resterende varmetid. Knapper lyser for positioner med det samme produkt, når der trykkes på dem. Menunavnet forbliver nedtonet, til det er hylden med den korteste resterende varmetid.

### Timerens displaysekvens

- Oplyst knap, oplyst display på hylden med korteste varmetid, oplyst knap på hylder med det samme produkt.
- coold nob (Gør færdig nu) med et bip i slutningen af varmeperioden
- HHHHH med et kontinuerligt bip i slutningen af timercyklussen. Tryk på Timer-knappen for at annullere alarmen.

#### Sådan standses timeren

Tryk på timer-tasten ved siden af hylden for at slukke for en timer. Timeren stopper og timerknappen bliver nedtonet. Displayet for den næste relevante hylde bliver oplyst.

# 3.3 Sådan skiftes hyldens indstilling

Tryk på hyldetilstandsknappen i højre side af skabet. Displayene på den valgte hylde går gennem menuvalg, rengøringstilstand og slukket. Tryk på OK-knappen på tastaturet, når det ønskede valg bliver vist. Hovedkontrolfunktionen vil vise menuvalget eller P HEd (Blandet), hvis der bliver brugt mere end en menu i skabet.

# 3.4 Meddelelserne Cook Now (Tilbered nu)

Meddelelsen Cook More (Tilbered nu) lyder på et forudindstillet tidspunkt før den sidste bakke med et specifikt produkt udløber. Ingen anerkendelse er nødvendig. Alarmen, som lyder i tre sekunder, og visningen af coold (Tilbered nu) fungerer som en påmindelse om, at det er nødvendigt at tilberede mere af produktet.

# 3.5 Anvendelse af Clean Mode (Rengøringstilstand)

Tryk på menutasten, til Clean Mode (Rengøringstilstand) bliver vist. Tryk på OK-tasten. Skabet giver ikke mulighed for at vælge Clean Mode (Rengøringstilstand) med menutasten, hvis der er aktive timere. Uden aktive timere vil valget af Clean Mode (Rengøringstilstand) sætte hele skabet i Clean Mode (Rengøringstilstand).

Navnene bliver ændret på alle hylder. Indstillingspunktet for alle hylder bliver 52°C. Skærmbilledet viser skiftevis SLOT CLN MODE (Hylderengøringstilstand) og NOT SAFE YET (Ikke forsvarligt endnu) til hyldernes temperatur når 52°C. Displayet skifter til cLERn (Rengør).

## 3.6 Slukning af hylderne

Tryk på hyldetilstandstasten helt til højre, til OFF (Slukket) er vist. Tryk på OK-tasten på tastaturet.

## 3.7 Sådan reduceres varmetiden

Varmetiden kan reduceres i intervaller på fem minutter ved at trykke og slippe timertasten på en aktiv hylde. Dette gøres for at slette den tid en enhed blev holdt i et andet varmeskab.

## **3.8** Temperaturvisning

Tryk på temperaturknappen på skabet og displayene for den venstre hylde viser øverste og nederste temperaturer.

- Temperatur på øverste plade •
- Temperatur på nederste plade

## **3.9 Temperaturalarmer**

Der er fire temperaturalarmer:

- Høj temperatur
- Lav temperatur
- Sensor
- Øg tid

Hvis der forekommer en alarmtilstand, lyder der en alarm, og skærmbilledet skifter mellem produktvalget og alarmmeddelelsen. Timere kan ikke startes, hvis en hylde viser en alarmmeddelelse.

#### 3.9.1 Alarmer til høj og lav temperatur

Hvis hyldens temperatur er over eller under grænserne for det valgte produkt, vil displayet vise SLOT TEMP HIGH (HYLDETEMPERATUR HØJ) eller SLOT TEMP LOW (HYLDETEMPERATUR LAV). Der høres en alarm. Tryk på en timertast for at slukke for alarmen. Alarmen kan ikke høres under den indledende opsætning af skabet.

#### 3.9.2 Sensorområdealarm

Sensorsvigt-alarmen angiver en sensors temperaturværdi over eller under hyldens interval af 32-121°C. En alarm lyder. Den viste meddelelse er SENS ALRM (SENSOR-ALARM). Tryk på en timertast for at slukke for alarmen. Service er nødvendig for at korrigere sensoralarmen.

#### 3.9.3 Øg tiden-alarm

En øg tiden-alarm angiver, at hyldens temperatur ikke nåede driftstemperaturen indenfor et forudindstillet tidsrum efter opstart. Den viste meddelelse er SLOT RISE RATE (ØG OMRÅDE FOR HYLDEN). En alarm lyder. Tryk på en timertast for at slukke for alarmen. Service er nødvendig for at korrigere øg tiden-alarmen.

#### 3.9.4 Yderligere skærmbilleder, som antyder fejl

HHH på skærmbilledet indikerer en sensorfejl. Service er nødvendig. LLLL indikerer en sensorfejl eller en hylde under 10°C. Lad hylden være i drift i 10 minutter. Ring efter service, hvis LLLL bliver ved med at være vist.

## Programmeringsoversigt

Som vist nedenfor vil tryk på programmeringstasten og indtastning af en kode give adgang til fem områder i skabet.

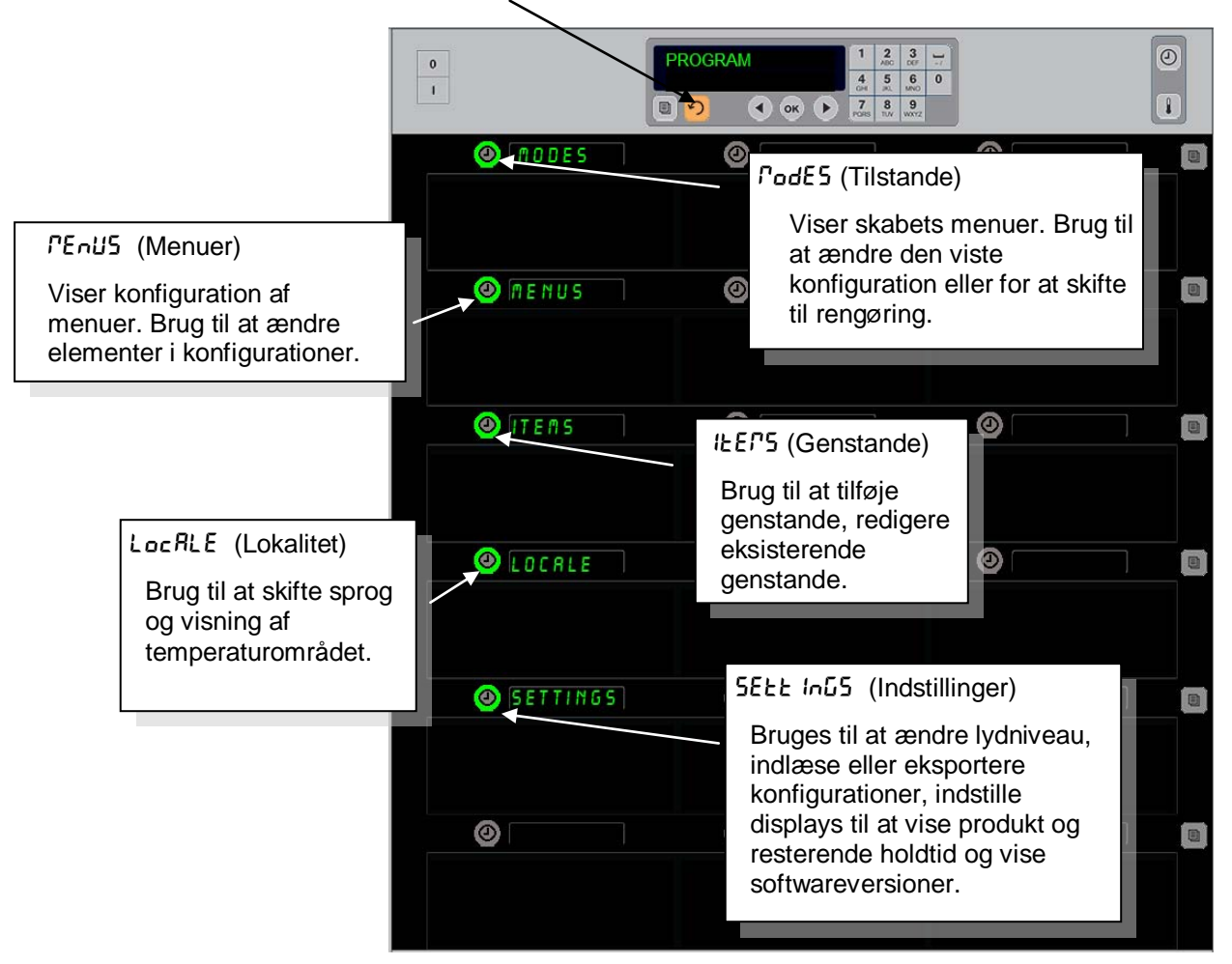

Ved programmering er brug af tastaturet og timerknapperne på hyldernes venstre kolonne nødvendig. Tryk på tastaturets Program-knap, indtast koden og skabets displays skifter (som vist ovenfor). Når Program er vist på hovedkontrolfunktionen:

- Tryk på timeren ved siden af Modes (Tilstande) for at vise menukonfigurationer og rengøring.
- Tryk på timeren ved siden af Menus (Menuer) for at vise menukonfiguration.
- Tryk på timertasten ved siden af Items (Genstande) for at tilføje en menugenstand eller for at slette eller redigere en eksisterende genstand.
- Tryk på timertasten ved siden af Locale (Lokalitet) for at ændre det viste sprog eller ændre temperaturens værdi fra fahrenheit til celsius.
- Tryk på timer-knappen ved siden af Settings (Indstillinger) for at justere lydniveau, ændre rækkepositionsvisningen til produkt og resterende holdtid, få adgang til funktioner til eksport og import af konfigurationer samt for at se softwareversionsnumre. I hvert tilfælde vil ordene på skabets rækkeposition ændre sig, når der trykkes på knappen. De relevante punkter for den valgte menu vises. Instruktioner ruller på tastatur-displayet.

# Skift tilstande

### Brug dette til globalt at ændre menuen på skabet.

- 1. Tryk på progamknappen.
- 2. Enter Recess SEQUENCE (Indtast adgangssekvens) bliver vist.
- 3. Indtast 1955.
- 4. Tryk på OK-tasten.
- 5. Tryk på den oplyste tast ved siden af *PodE5* (Tilstande), den første kolonne med displays bliver til fem menuvalg og rengøring.
- 6. Tryk på den ønskede menu.
- Alle displays viser den valgte menu. Funktionen ruller teksten Tryk på OK for at godkende tilstandsændringen.
- 8. Tryk på OK.
- 9. Funktionsdisplayet bliver til chu corPLEEE (Ændring udført). Piletasten forbliver oplyst.
- 10. Tryk på ∩-tasten tre gange, hvilket fører skabet tilbage til funktion i den valgte menu.

**Bemærk:** Dette ændrer skabsmenuen på alle hylder på én gang. Individuelle hylder kan ændres ved hjælp af hyldeknappen i højre side af hver hylde.

| 0 |          |   | 1      2      3 |
|---|----------|---|-----------------|
|   | ØRKF5T   | 0 |                 |
|   |          |   |                 |
|   | CHG OVER | 0 |                 |
|   |          |   |                 |
|   | REG MENU | 0 |                 |
|   |          |   |                 |
|   |          | 0 |                 |
|   |          |   |                 |
|   |          | 0 |                 |
|   |          |   |                 |
|   |          | 0 |                 |
|   |          |   |                 |

## Sådan skiftes genstande, som er vist på en menu

- 1. Tryk på progamknappen.
- 2. Enter RecE55 5Equênce (Indtast adgangssekvens) bliver vist.
- 3. Indtast 1955.
- 4. Tryk på OK-tasten.
- 5. Tryk på timer-tasten, som støder op til Menu-displayet.
- 6. Skabets venstre kolonne med displays bliver til menuvalg.
- 7. Tryk på den ønskede menu.
- 8. Den aktuelle konfiguration for den pågældende menu bliver vist.
- 9. Tryk på timertasten ved den position, som skal ændres\*.
- 10. Rul gennem valgene med den oplyste timertast eller med
  ◆-tasterne (piletaster tillader fremad og bagudrulning) på kontrolfunktionen.
- 11. Tryk på OK når den ønskede genstand er vist.
- 12. Funktionsdisplayet bliver til chu copplete (Ændring udført).  $\Omega$ -tasten forbliver oplyst.
- 13. Tryk på ∩-tasten tre gange, hvilket fører skabet tilbage til funktion i den valgte menu.

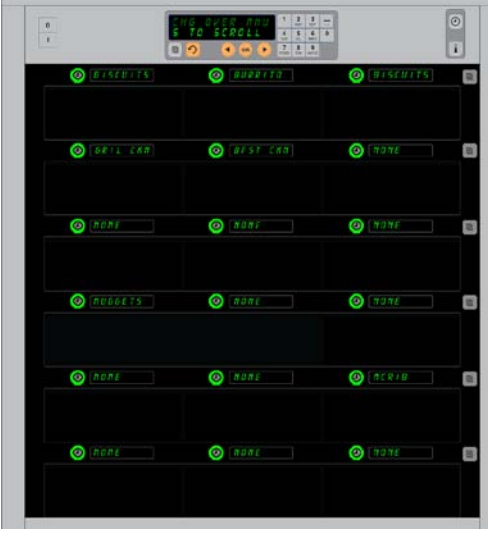

Skabet er vist med en visning af morgenmadsmenuen.

\***BEMÆRK:** Menugenstande, som ændrer hyldetemperaturen, skal indføres på den venstre hylde. Genstande i midterste og højre position skal have den samme temperatur. Menugenstande med temperaturer, som ikke er kompatible med den venstre position, bliver ikke vist, når der rulles gennem produkter.

## Sådan ændres menu på en enkelt hylde

- 1. Tryk på hyldetilstandsknappen for den ønskede hylde..
- 2. Menuvalg, deriblandt oFF og cLERn (Rengøring) bliver vist med hver knaptryk.
- 3. Tryk på OK-knappen på tastaturet, når det ønskede menuvalg bliver vist.
- 4. Kontroldisplayet skifter fra det tidligere menunavn til *P* IHEd (Blandet).

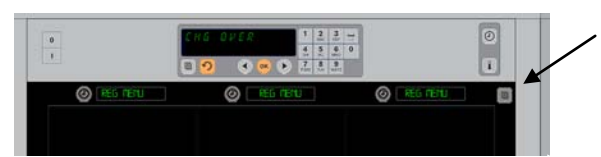

Tryk på hyldetilstandsknappen (se pil) giver en række menuvalg. Tryk på OK-knappen på det øverste tastatur, når den ønskede menu for hylden bliver vist.

## Sådan tilføjes, ændres eller slettes en menugenstand

- 1. Tryk på progamknappen.
- 2. Enter RecESS SEQUEnce (Indtast adgangssekvens) bliver vist.
- 3. Indtast 1955.
- 4. Tryk på timer-tasten, som støder op til Items displayet.
- 5. Skabets display bliver til Rdd IEEP (Tilføj genstand), chu IEP, dEL IEP (Skift genstand, slet genstand).
- 6. Tastaturet viser SELEct ERSH (Vælg produkt).

Instruktioner for hver opgave er beskrevet nærmere nedenfor:

## Sådan tilføjes en ny genstand

Når skabet er i tilstanden Items (Genstande), skal du trykke på timerknappen ved siden af displayet Add Item (Tilføj genstand). Den venstre kolonne med displays bliver til

- Item Name (Navn på genstand)
- Top Temp (Øverste temperatur)
- Bot Temp (Nederste temperatur)
- Hold Time (Varmetid):
- Cook Now (Tilbered nu)
- 1. Tryk på knappen <code>!EEP nBPE</code> (Genstandens navn). Tastaturets display skifter til <code>SELEct SELE InG to chRnGE</code> (Vælg indstilling, som skal ændres). Navnedisplayet skifter til <code>nBPE nEL !EEP</code> (Navn på ny genstand). Brug tastaturet til at indtaste et produktnavn.
- Tryk på Ω-knappen. Displayet skifter til SELEct SEtt Inũ to chRnũe or PrESS oH to SRue (Vælg indstilling, som skal ændres eller tryk på OK for at gemme).
- 3. Tryk på knappen *LoP LEPP* (Øverste temperatur). Brug tastaturet til langsomt at indtaste den øverste temperatur.
- Tryk på Ω-knappen. Displayet skifter til 5ELEct 5ELt Inū to chRnūt or PrE55 oH to 5Rut (Vælg indstilling, som skal ændres eller tryk på OK for at gemme).
- 5. Tryk på knappen **bol LEPP** (Nederste temperatur). Brug tastaturet til langsomt at indtaste den nederste temperatur.
- Tryk på Ω-knappen. Displayet skifter til SELEct SEtt Inū to chRnūE or PrESS oH to SRuE (Vælg indstilling, som skal ændres eller tryk på OK for at gemme).
- 7. Tryk på knappen hold E IFE (Varmetid). Brug tastaturet til at indtaste hvor længe produktet kan være i skabet.
- 8. Tryk på ∩-knappen. Displayet skifter til 5ELEct 5Ett InG to chRnGE or PrE55 oH to 5RuE (Vælg indstilling, som skal ændres eller tryk på OK for at gemme).
- 9. Tryk på knappen cool nou (Tilbered nu). Tastaturets display skifter til chante IEP (Skift genstand). Brug tastaturet til at indtaste det punkt i nedtællingen, hvor skabet skal vise meddelelsen cool nou (Tilbered nu).
- 10. Tryk på OK. Displayet skifter til SELECE SEEE InG Eo chRnGE or PrESS off Eo SRuE (Vælg indstilling, som skal ændres eller tryk på OK for at gemme).
- 11. Tryk på OK. Displayet skifter til בהם בסרף בצב (Ændring udført).
- 12. Tryk på ∩-tasten én gang for at indtaste et andet produkt og start ved *\kEr*5 (Genstande). Tryk på ∩tasten to gange for at føre skabet tilbage til driftstilstand og afslutte programmering.

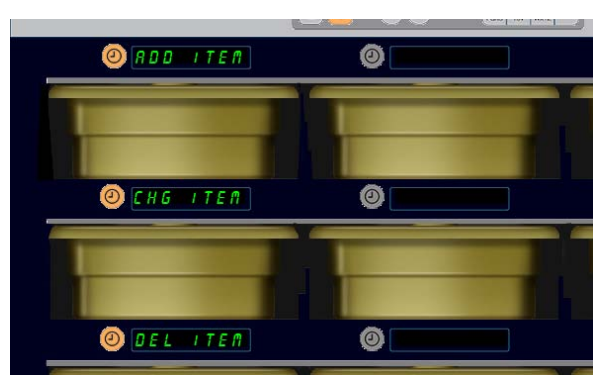

Tilføj, Ændr og Slet genstand bliver vist, når genstandsvalget føres i programmeringstilstand.

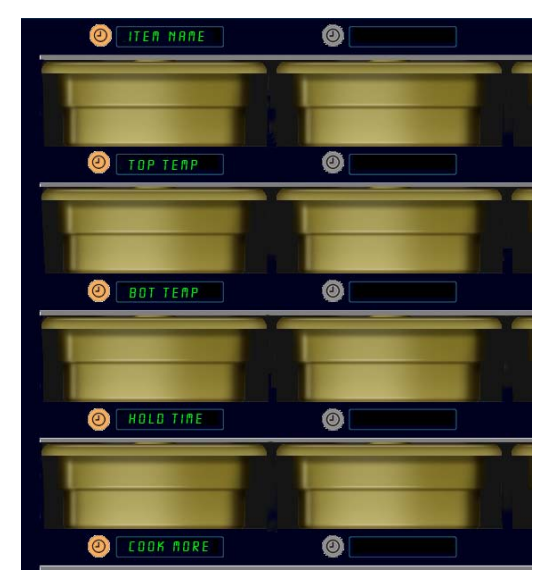

Valg af en indstilling i tilstanden Item (Genstand) resulterer i displayet, som er vist ovenfor.

**BEMÆRK:** Temperaturer over 93°C og under 73°C kan ikke indtastes. Visse taltaster bliver inaktive med en temperatur indstillet til maksimum eller minimum, hvilket forhindrer indtastning af et højere eller lavere tal.

#### Sådan ændres en genstand

Når skabet er i tilstanden Items (Genstande), skal du trykke på timerknappen ved siden af displayet CHG Item (Skift genstand).

Displayene på skabet viser navne på genstande.

Tryk på timerknappen ved siden af den genstand, som skal ændres. Skabets display skifter til:

- ILEP offer (Navn på genstand)
- **LOP LEPP** (Øverste temperatur)
- **bob EEPP** (Nederste temperatur)
- hold t IPE (Varmetid)
- دمه ۲۰۵۰ (Tilbered nu)

Tryk på timerknappen ved siden af det parameter, som skal ændres, og følg trinene i afsnittet **Sådan tilføjes** en ny genstand for at ændre et eller flere af produktets varmeparametre. Tryk på  $\Omega$ , til skabet vender tilbage til driftstilstand.

#### Sådan slettes en genstand

Når skabet er i tilstanden Items (Genstande), skal du trykke på timerknappen ved siden af displayet Del Item (Slet genstand). Displayene på skabet viser navne på genstande.

Rul til yderligere navne med de oplyste **◄**►-taster.

Tryk på timertasten ved siden af den genstand, som skal slettes. Skabets display skifter til:

- IEEP offer (Navn på genstand)
- **LOP LEPP** (Øverste temperatur)
- **bob EEPP** (Nederste temperatur)
- hold E IFE (Varmetid)
- cool Port (Tilbered mere)

Kontrolfunktionen viser dELEEE IEEP (Slet genstand).

Tryk på OK på tastaturet.

Tastaturets display skifter til chRnGE corPLEEE (Ændring udført). Tryk på  $\Omega$ -tasten for at føre skabet tilbage til driftstilstand.

#### Sådan skiftes der sprog

- Når skabet er i tilstanden Program (Program), skal du trykke på timerknappen ved siden af displayet LocRLE (Lokalitet).
- Skabets venstre displays skifter til LRnGURGE (Sprog) og dEGrEE5 (Grader). Displayet i midten viser de aktuelle indstillinger.
- 3. Tryk på knappen LAnGUAGE (Sprog).
- 4. Displayene på skabet viser sprogvalg. Rul om nødvendigt til flere sprogvalg med pilene på tastaturet.
- 5. Displayet øverst til venstre viser det aktuelle sprog.
- 6. Tryk på knappen for det ønskede sprog. Det valgte sprog bliver vist for øverste venstre hylde, alle andre er tomme.
- 7. Tryk på OK.
- 8. Tryk på ∩-tasten for at føre skabet tilbage til driftstilstand på det nye sprog.

**BEMÆRK:** Rul om nødvendigt til yderligere viste genstande med ◀►knapperne på tastaturet.

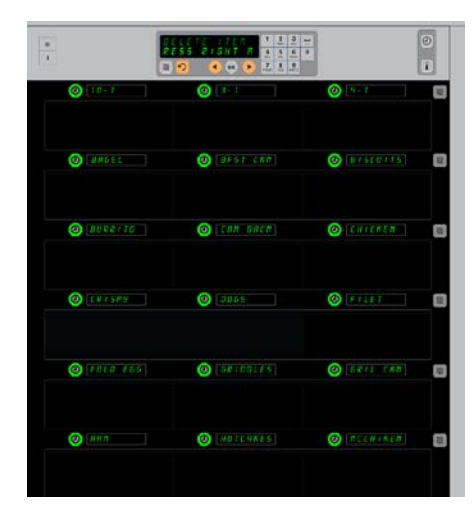

Skab med vist menugenstande. Genstanden, som skal slettes, vælges med en timertast. Sletningen bliver godkendt med OK-tasten på kontrolfunktionen.

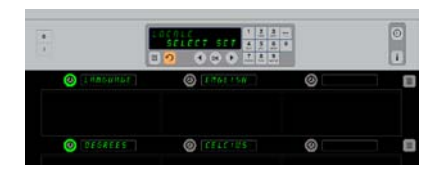

Skabet vises med displayet LocRLE (Lokalitet). Ved siden af Language (Sprog) ses det aktuelle sprogvalg og ved siden af Degrees (Grader) ses den aktuelle temperaturværdi.

Begynd programmering

Tryk på programknappen. Du vil blive bedt om at indtaste adgangskode (access sequence). Indtast 1955. Tryk på OK-tasten.

## Sådan skiftes displayet med temperaturværdien

- 1. Når skabet er i tilstanden Program (Program), skal du trykke på timerknappen ved siden af displayet LocALE (Lokalitet).
- Skabets venstre displays skifter til LAnGUAGE (Sprog) og dEGrEE5 (Grader). Displayene ved siden af viser de aktuelle indstillinger.
- 3. LAnGUAGE (Sprog) og dEGrEE5 (Grader) bliver vist med den aktuelle indstilling på hylden ved siden af.
- 4. Tryk på timeren ved siden af dEGrEE5 (Grader).
- 5. FRhrEnhE Iz (Fahrenheit) og cEL5 IU5 (Celsius) bliver vist på en liste.
- 6. Tryk på timer-tasten ved siden af den ønskede værdi.
- 7. Den valgte gradværdi bliver vist for øverste venstre hylde, alle andre er tomme.
- 8. Tryk på OK på tastaturet for at godkende valget.
- 9. Tryk på ∩-tasten for at føre skabet tilbage til driftstilstand med den nye temperaturværdi.

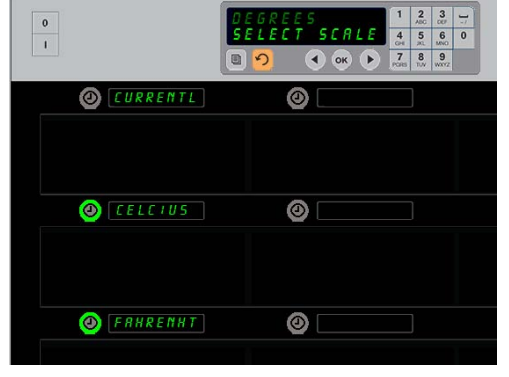

Tryk på timeren ved siden af *dELrEE5* (Grader) fremkalder displayet, som er vist ovenfor. Tryk på tidsknappen ved siden af den ønskede temperaturværdi.

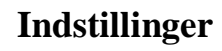

Menuen Settings (Indstillinger) giver flere muligheder: justering af lydniveau, en justering af displayet, som tilføjer resterende holdtid til rækkepositionsvisningen, konfigurationsimport fra McDonalds web-baserede kabinetkonfigurationsside og eksport af konfigurationsfiler til brug med andre skabe. Du kan også få vist softwareversioner. Funktionerne beskrives nedenfor i den rækkefølge, de forekommer på skabet.

### Lyd

- 1. Mens skabet er i programmeringstilstand, trykkes der på timer-knappen ved siden af 5EEE InG-displayet (Indstillinger).
- 2. Den aktuelle lydindstilling vises øverst til venstre; andre lydniveauer vises på rækkepositionerne direkte nedenfor.
- 3. Tastatur-displayet viser instruktioner.
- 4. Tryk på timer-tasten ud for den ønskede indstilling.
- 5. Den valgte indstilling vises øverst til venstre; alle andre displays er tomme.
- 6. Tryk på OK for at bekræfte valg.
- 7. Tryk på tilbage-pilen for at sætte skabet tilbage i funktion med det nye lydniveau.

0 1 OK P 7 8 9 PORS 10/ W072 0 🕘 SOUND 0 O DISPLRY 0 0 IMPORT 0 0 🕘 EXPORT 0 0 () VERSION 0 0 0 0 0

#### **Begynd programmering** Tryk på programknappen. Du vil blive bedt om at indtaste adgangskode (access sequence). Indtast 1955.

### Skærmbillede

- 1. Mens skabet er i programmeringstilstand, trykkes der på timer-knappen ved siden af d 'SPLRY.
- d5P PodE vises øverst til venstre; den aktuelle skærmindstilling — FULL (Fuldt) eller 5hort (Kort) — vises øverst i midten. Tastatur-displayet viser instruktioner. FULL (Fuldt) viser det fulde navn på produktet. 5hort (Kort) viser et forkortet navn og den resterende holdtid.
- 3. Tryk på taste ud for dSP PodE.
- Den øverste position ruller den aktuelle indstilling, positionerne umiddelbart nedenfor bliver til FULL (Fuld) og Short (Kort).
- 5. Tryk på timer-tasten ud for den ønskede display-indstilling.
- 6. Den valgte indstilling vises øverst til venstre; alle andre displays er tomme.
- 7. Tryk på OK for at bekræfte valg.
- 8. Tryk på tilbage-pilen for at sætte skabet tilbage i funktion med det ændrede display.

### Import

- 1. Mens skabet er i programmeringstilstand indsættes et flash-drev med skabskonfigurationer hentet fra McDonalds web-baserede programmeringsside eller eksporteret fra skabet.
- 2. Tryk på timer-knappen ud for *Port* (Importér).
- 3. Skabets rækkepositioner udfyldes med filnavnene for skabskonfigurationer på flash-drevet.
- 4. Tryk på timer-tasten ud for den ønskede konfiguration.
- Det valgte filnavn vises i øverste venstre række. Andre rækkepositioner er tomme. Displayet viser 'Press OK to Confirm' (Tryk på OK for at bekræfte).
- 6. Tryk på OK.
- 7. chu corplete (Ændring fuldført) vises.

**BEMÆRK:** \* Adgang til web-baseret software og anvisninger vedrørende dets anvendelse styres udelukkende af McDonalds.

Kontakt: Glen Schackmuth Telefon: 630-623-2154 e-mail: <u>Glenn.Schackmuth@us.mcd.com</u>

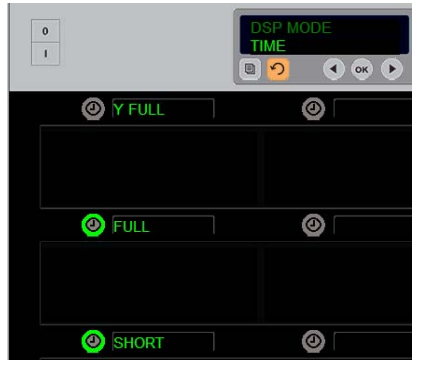

Den øverste position ruller det aktuelle valg. De oplyste knapper nedenfor er valgmulighederne.

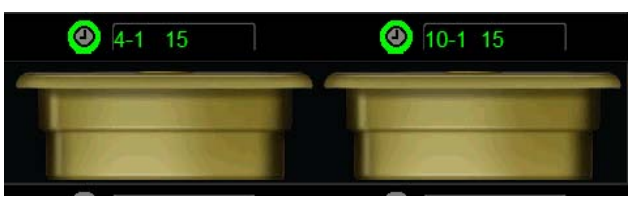

I "Short" (Forkortet) display-tilstand vises enhedsnavnet og den resterende holdtid konstant. Nogle enhedsnavne vil blive forkortet.

| 0          | SELECT FILE TO IMP<br>SELECT FILE TO IMP | 1 ,<br>4 ,<br>7 ,<br>7 ,<br>1 | 2<br>100<br>5<br>100<br>8<br>100<br>100<br>100 | 3<br>6<br>NO<br>9<br>0xrz | .7<br>0 |
|------------|------------------------------------------|-------------------------------|------------------------------------------------|---------------------------|---------|
| <b>(2)</b> | 🕘 🛛 Сявг                                 | ]                             |                                                |                           |         |
| 0          | INPORT                                   | 1                             | 2<br>ABO                                       | 3<br>007                  | ]/      |
| 1          |                                          | 4<br>0H<br>7<br>PORS          | 5<br> AL<br>8<br>TUV                           | 6<br>MIND<br>9<br>WXYZ    | 0       |
| O CAR2     | 0                                        |                               | 1                                              |                           |         |

Filnavnene for skabskonfiguration på flash-drevet er synlige på skabet (øverst), når en konfiguration importeres. En konfiguration vælges ved at trykke på timer-knappen ved siden af. Dét filnavn vises i øverste venstre position (nederste illustration). Alle timer-knapper slukkes, og alle andre rækkepositionsdisplays er tomme.

> **BEMÆRK:** Menukonfigurationer, der er gemt på et flash-drev med den koderutine, der beskrives på side 4-13, kan ikke indlæses til skabet som en web-oprettet fil. Brug koderutinen for disse filer og den webbaserede rutine for web-oprettede filer.

### Eksport

- 1. Mens skabet er i programmeringstilstand indsættes et flash-drev.
- 2. Tryk på timer-knappen ud for *EHPort* (Eksportér).
- Positionslysene for knapperne i øverste venstre række og Hoveddisplayskærmen viser Enter EHPort F "LenRPE (Indtast eksportfilnavn).

| 0 | EXI      | PORT       | 1         | 2<br>ABC | 3         | - |
|---|----------|------------|-----------|----------|-----------|---|
| 1 | ENTER EX | PORT FILEN | 4<br>0H   | 5        | 6<br>MNO  | 0 |
|   |          | 🔹 ок 🕩     | 7<br>PORS | 8<br>TUV | 9<br>wxyz |   |

Filnavnet skal navngives, når det eksporteres fra skabet.

- 4. Indtast et navn til filen med tastaturet. Bogstaverne vises ved siden af den oplyste knap. (Dette er det navn, filen vil bære, og det vil være synlig i kernen af flash-drevet og på et skab, når filen importeres fra flash-drevet.)
- 5. Tryk på OK.
- 6. chu corPLEEE (Ændring fuldført) vises.
- 7. Tryk på  $\Omega$  for at gå ud af programmeringen og sætte skabet tilbage i almindelig funktion.

#### Version

- 1. Mens skabet er i programmeringstilstand trykkes der på timerknappen ud for uEr 5 lon.
- 2. F In PLANE vises i øverste venstre række; versionsnummeret vises umiddelbart til højre.
- 3. USb vises i anden position mod venstre i den øverste række; versionsnummeret vises umiddelbart til højre.
- 4. Tryk på  $\Omega$  for at gå ud af programmeringen og sætte skabet tilbage i almindelig funktion.

## Rengøring og forebyggende vedligeholdelse

### Hver fjerde time – Rengør bakker/stativer

- 1. Fjern alle plastik- og trådbakker. Bær bakkerne/stativerne til vasken for at gøre dem rent.
- 2. Gør bakkerne rene ved at vaske dem i en varm *McD All-Purpose Super Concentrate (APSC)* (*HCS*)-opløsningsmiddel, tilberedt gennem vaskens måleenheder eller bland 0,3 fl. *McD APSC* (*HCS*) for hver 3,7 l opløsningsmiddel. Skyl bakker/stativer grundigt i varmt vand.
- 3. Bakkerne/stativerne steriliseres ved at dyppe dem i *McD Sink Sanitizer (HCS)*-opløsning, (en pakke pr. 38 l vand) eller *McD Sanitizer (HCS)*-opløsning (fire pakker pr. 38 l vand), i mindst 1 minut. Fjern dem fra steriliseringsopløsningen og lad dem lufttørre.

### Dagligt – Rengør skab

1. Ved slutningen af en arbejdsdag skal enheden drejes til Clean Mode (Rengøringstilstand). Følg trinene på side 3-3.

Bemærk: Brug ikke McD Sink Sanitizer (HCS) til at rengøre UHC-P-skabet udvendigt.

2. Lad enheden køle af, til displayet 5LOT CLN MODE (Hylde rengøringstilstand) bliver vist. Brug børsten til at fjerne evt. resterende skidt på hyldens overflade ved at skubbe partiklerne ud af skabets modsatte ende.

Bemærk: Brug kun skabets rengøringsbørste til at rengøre skabets hylder med. Stålbørster, skurepuder eller metalskrabere vil beskadige skabshyldens overflade permanent.

**Bemærk: Brug ikke noget andet rengøringsmiddel end** *McD (APSC)(HCS)***. Brug af andre midler kan medføre skade på kontrolkomponenterne.** 

- 3. Alle løse partikler skubbes ud af skabets modsatte ende med skabets rengøringsbørste.
- 4. Brug en våd, ren/steriliseret klud og skabets rengøringsbørste til at rengøre hver hylde med. Rengør hver hylde ovenpå og underneden.
- 5. Tør alle udvendige overflader på skabet rene med en rent, sterilt klud, som er blevet vædet med *McD ASPC (HCS)*.
- 6. Sluk for enheden.

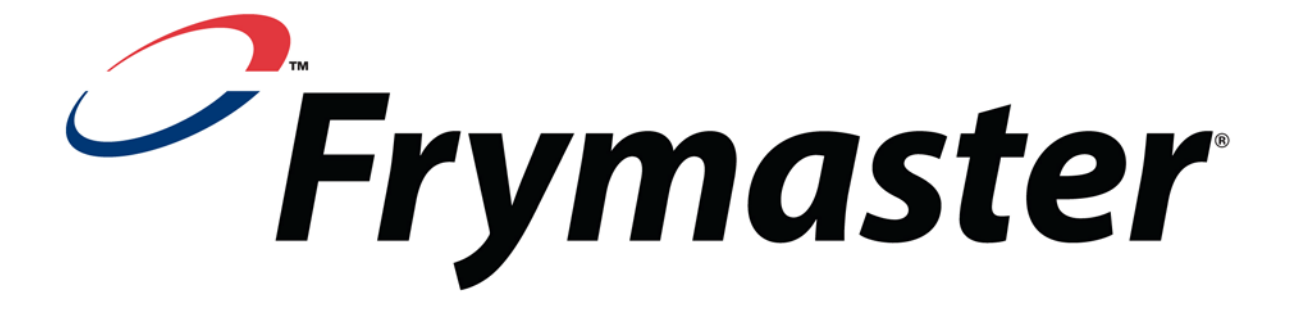

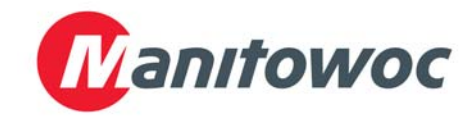

Forsendelsesadresse: 8700 Line Avenue, Shreveport, Louisiana USA 71106, USA

TLF. 1-318-865-1711 FAX (dele) 1-318-219-7140 FAX (teknisk support) 1-318-219-7135

**TRYKT I USA** 

SERVICE HOTLINE 1-800-551-8633 Pris: \$6.00 819-6694 FEB 12